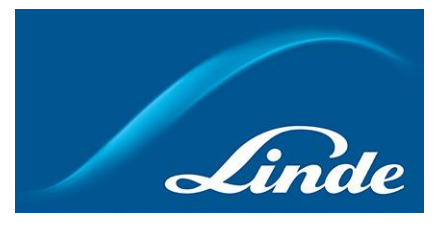

## How do I use feature of Recurring Order

### How to use new functionality of Recurring Order:

Short description of Recurring Order:

Recurring Order is a functionality, where Linde webshop user can set up an order with desired frequency and a day of a week (or a month), product type and quantity and then save it. After activating it, the order with predetermined products would be placed on a predetermined day with predetermined frequency automatically without the need for the user to do anything manually. User would be getting email notifications of order activation, placement etc.

- 1. Go to <u>https://www.linde-gas.se/shop/en/se-ig/home</u> and log in. You will land on My Account page.
- 2. How to create and save a Recurring Order: There are multiple ways of creating and saving a recurring order:

A: Create Recurring Order from your Order History, where you have overview of earlier placed orders. Select an account and delivery address, that the order was placed for, choose an order from the list that you would like to be placed on a regular base and click on "Save as Recurring Order":

| Order date 🗘     | Linde Order Ref. 🔷 My Order Ref.         | Order Type 🖨               | Amount ≑             | :           | Status ≑     | Related Documents |
|------------------|------------------------------------------|----------------------------|----------------------|-------------|--------------|-------------------|
|                  |                                          |                            |                      |             |              |                   |
|                  |                                          |                            |                      |             |              |                   |
| Part Number      | Product Name                             | Quantity Ordered           | Quantity Processed   | Item Status | Price        | My Order Ref.     |
| Not Yet Delivere | d                                        |                            |                      |             |              |                   |
| 117171           | CORGON® 18 NEMO® PLUS 50 L               | 2                          | 2                    | Scheduled   | SEK 3 640,00 |                   |
| 300100           | SINGLE ROTAMPLUS FLOWMETER 2,5BAR3-32L/M | 4                          | 4                    | Scheduled   | SEK 4 616,00 |                   |
| 504891           | RECURRING ORDER Item Sample              | 1                          | 1                    | Scheduled   | SEK 101,00   |                   |
| Query for this o |                                          | Save as Recurring<br>Order | Save as Favourites I | ist         |              | Re-Order          |

**B:** Create Recurring Order **from the section of Recurring Order** by simply clicking on the button of "Create New Recurring Order":

| C Recurring Order X                                                                                                    |  |
|----------------------------------------------------------------------------------------------------|--|
| List of Recurring Orders                                                                                                    |  |
| Here you can create and manage repeating orders that are placed automatically during a predefined period of time. After the template is saved, the order must be activated. Create new Recurring Order |  |
| Select Account                                                                                                    |  |
|                                                                                                    |  |
| Select Delivery Address                                                                                                    |  |
| · · · · · · · · · · · · · · · · · · ·                                                                                                    |  |

**NB!** When saving a Recurring Order from the section of Recurring Order, you will have to manually add desired products to the order later before activating it!

**C:** Create Recurring Order **from a Shopping Cart**, where you already have added products that you need to order on a regular base:

| MISON® 8 50 L       | 100975 SEK 1 9                | <b>958,00</b> 10 <b>♦</b> ⊙                                                                     | SEK 19                                               |
|---------------------|-------------------------------|-------------------------------------------------------------------------------------------------|------------------------------------------------------|
| Promotion Code      | and a                         | Total<br>Total incl VAT                                                                         | SEK 3 891 927,00                                     |
| Enter your code     | Apply                         | Gas purchases are subject to environ<br>will be calculated during checkout.<br>More Information | nental & energy surcharges and cylinder rental which |
| < Continue Shopping | ∠ Save Cart as Favourites Lis | ⊻ Save Cart as Recurring Ord                                                                    | ier Checkout                                         |

3. A popup will appear, where details for recurring order have to be provided. Fields marked with \* are mandatory. Keep in mind to make sure that recurring order is being created for correct account number and delivery address. When ready, save this recurring order:

Х

| Order placement Frequency*                                                                                                    | Order placement Day*                                                                                     |
|----------------------------------------------------------------------------------------------------|----------------------------------------------------------------------------------------------------|
| Please select 🔹 🔻                                                                                                    | Please select Day 🔻                                                                                      |
| Select Customer Number*                                                                                                    |                                                                                                    |
| Select Customer Number                                                                                                    | -                                                                                                    |
| Select Delivery Address*                                                                                                    |                                                                                                    |
| Please select your Delivery Address                                                                                                    | <b>-</b>                                                                                                 |
| Recurring Order Name*                                                                                                    | PO Number*                                                                                               |
| Recurring Order Name                                                                                                    | P0 Number                                                                                                |
|                                                                                                    |                                                                                                    |
| Description of your Recurring Order                                                                                                    | Delivery Instructions for our Driver                                                                     |
| Description of your Recurring Order Description of your Recurring Order                                                                        | Delivery Instructions for our Driver<br>Delivery Instructions for our Driver                             |
| Description of your Recurring Order<br>Description of your Recurring Order                                                                     | Delivery Instructions for our Driver Delivery Instructions for our Driver 100 characters remaining       |
| Description of your Recurring Order Description of your Recurring Order Select a Start Date for your Order*                                    | Delivery Instructions for our Driver Delivery Instructions for our Driver 100 characters remaining       |
| Description of your Recurring Order Description of your Recurring Order Select a Start Date for your Order* Select a Start Date for your Order | Delivery Instructions for our Driver<br>Delivery Instructions for our Driver<br>100 characters remaining |
| Description of your Recurring Order Description of your Recurring Order Select a Start Date for your Order Select a Start Date for your Order  | Delivery Instructions for our Driver Delivery Instructions for our Driver 100 characters remaining       |

# Create Recurring Order

You should get a notification popup window confirming your Recurring Order was saved.

**NB!** In case recurring order needs to have an expiry date – check the box for an End Date as shown on the picture!

4. Navigate to the section of Recurring Orders in order to see saved Recurring Orders. Select correct account followed by delivery address, for which you want to see Recurring Orders. When done, a list of all saved (both, active and inactive) recurring orders will appear:

| Create new Recurring Order | _             |          |                |   |
|----------------------------|---------------|----------|----------------|---|
| Select Account             | }             |          |                | Ŧ |
| Select Delivery Address    | }             |          |                |   |
| Search for your account >  | Description 🖨 | Status 🛊 | Last updated 🌲 | · |
| 1                          | 1             | Inactive | 08-Dec-20      | Ŵ |
| test2                      | test2         | Active   | 01-Jan-21      | Ŵ |
| 2 wednesdays for emails    |               | Active   | 04-Jan-21      | Ŵ |

5. Click on the order you want to activate or modify. Order will then expand. The details of the recurring order (valid email address for order placement notifications, account nr, delivery address, order frequency, order day etc) will appear on the left, while next order placement date, order status and additional info will appear on the right side:

| Name | ÷                                                                                                    | Description 🌲 | Status 🌲   | Last updated   🖨                                                                                                    |  |
|------|----------------------------------------------------------------------------------------------------|---------------|------------|----------------------------------------------------------------------------------------------------|--|
| 1    |                                                                                                    | 1             | Inactive   | 08-Dec-20                                                                                                    |  |
|      | Recurring Order Name" 1 Description of your Recurring Order 1 Order placement Frequency" Once a week Day Tuesday Select Customer Number" Select Delivery Address" PO Number" 1 |               | <i>i</i> , | Your next order will be placed on:<br>Tuesday, 8th December 2020<br>Recurring Order Status: Inactive<br>Here the Order is placed, applied individual Delivery Times have to be taken int<br>Account. |  |

#### 6. How to edit a Recurring Order:

Any change of the order details, including editing email address for notifications on this recurring order, adding/removing products, changing order placement day or frequency etc is doable only when order is in editing mode.

If you need to edit any of the details for the recurring order, navigate to the section of Recurring Order under My Account, click on mentioned section, choose correct account number and delivery address, find the order you wish to edit and click on it. Order will then expand with all details. Scroll to the bottom of the order and click on "Edit this Order" button:

|                 | I accept the Linde Webshop Conditions |
|-----------------|---------------------------------------|
|                 |                                       |
| Edit this Order | Activate this Order                   |

All fields will become editable. Make required changes to the order, then click on "Save Changes" at the bottom of the page:

| Cancel | Save Changes |
|--------|--------------|
|        |              |

Notification popup will appear, saying that changes have been saved.

NB! If you need to edit an active order, it will first have to be deactivated!

### 7. How to activate saved Recurring Order:

For the order to start being placed automatically, saved Recurring Order has to be first activated. If you need to activate an order, navigate to My Account, from there to the section of Recurring Order, then choose correct account number and delivery address, find correct recurring order, click on it and it will then expand. If all the details are correct, check the box for email-confirmation:

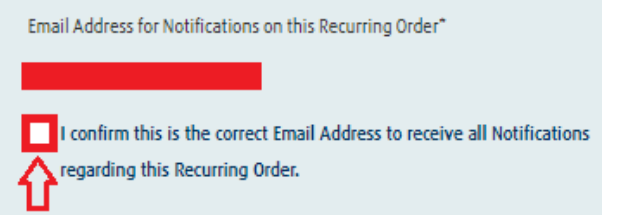

**NB!** Be sure that email address for recurring order notifications would be correct! It may as well be different than the email address you have used under the registration process.

Then check another box for accepting Linde Webshop Conditions and click on "Activate this Order" button:

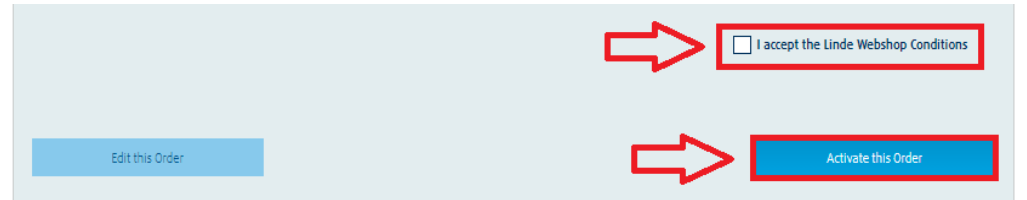

You will now see in the list of Recurring Orders that the status of your order has become "Active".